# **Canvas Notifications**

Canvas is the district Learning Management System (LMS) for grades PreK-12. It can be accessed from the iPad Canvas Student app, ClassLink or a web browser.

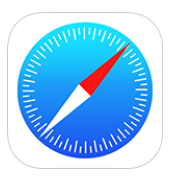

- 1. Open the **Safari** app on the iPad or go directly to <u>www.dpisd.org/canvas/</u> (Students can also find this link at the bottom of the district and campus home pages.)
- 2. Tap on Students.

|              | Home | About Us | Board of Trustees   | Instruction | Departments | Our Schools | Calendar |
|--------------|------|----------|---------------------|-------------|-------------|-------------|----------|
| Canvas Login |      |          |                     |             |             |             |          |
|              | k.   |          | 🛠 canvas            |             |             |             |          |
|              |      |          | Students            |             |             |             |          |
|              |      | F        | Faculty/Sta         | ff          |             |             |          |
|              |      | Pa       | rent/Obser          | ver         |             |             |          |
|              |      | Pare     | ent/Observer Inform | nation      |             |             |          |
|              |      |          |                     |             |             |             |          |

3. Enter the student's district **DPISD email** and then the **password**.

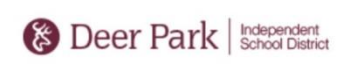

| xx123456@dpisd.org |  |
|--------------------|--|
|--------------------|--|

Sign in to this system using your Deer Park ISD staff or student username and password. Unauthorized access is prohibited and is a crime under federal and state law.

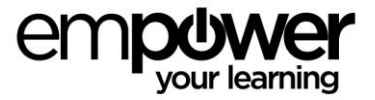

#### 4. Tap Sign In.

5. Tap the **Account** icon at the top left of the Canvas screen (*under the deer logo*).

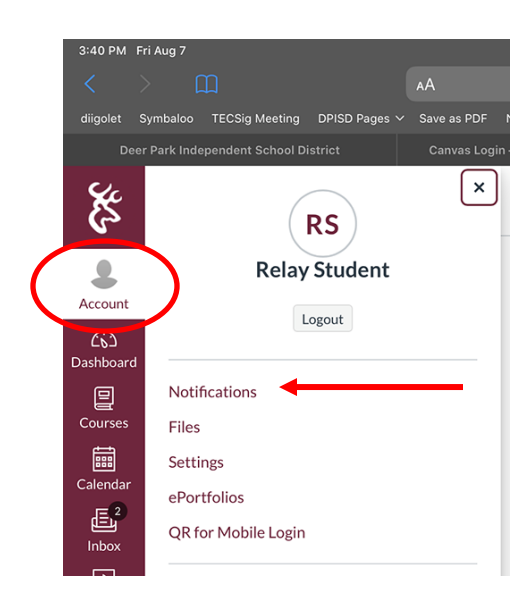

#### 6. Tap **Notifications**.

Here students can choose how and when to be notified:

- Tapping the bell means you will be notified right away.
- The calendar with a 3 means you will get a summary once a day.
- The calendar means you get a weekly summary.
- Tapping on the crossed-out bell means no notification.

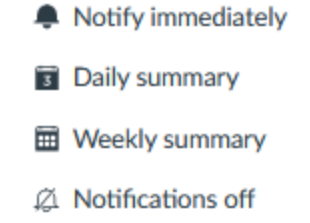

| Course Activities                                                                                                    | Email | Push Notification<br>For All Devices |
|----------------------------------------------------------------------------------------------------|-------|--------------------------------------|
| Due Date                                                                                                    | Ē     | <b>.</b>                             |
| Grading Policies                                                                                                    | Ē     | $\otimes$                            |
| Course Content                                                                                                    | ø     |                                      |
| Files                                                                                                    | ø     | $\bigcirc$                           |
| Announcement                                                                                                    | ٠     |                                      |
| Announcement Created By You                                                                                                    | ٠     |                                      |
| Grading   Solution Include scores when alerting about grades. If your email is not an institution email this means sensitive content will be sent outside of the institution. | ٠     | <i>[</i> 2.                          |

There is <u>no save button</u>. Once students choose how and when they are notified, they are done.

On the iPad, make sure notifications have been turned on for **Push Notifications**, but students can also be notified via **email** if they like.

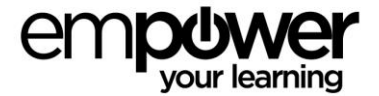

- 7. Open the **Student** app on the iPad and **Sign In**.
- 8. Tap the 3 lines at the top right.

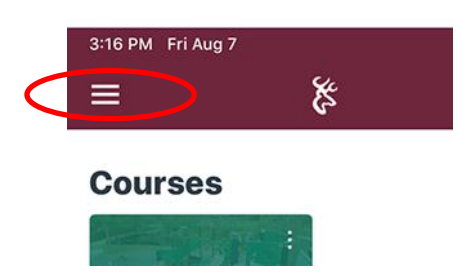

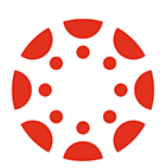

## 9. Tap Settings.

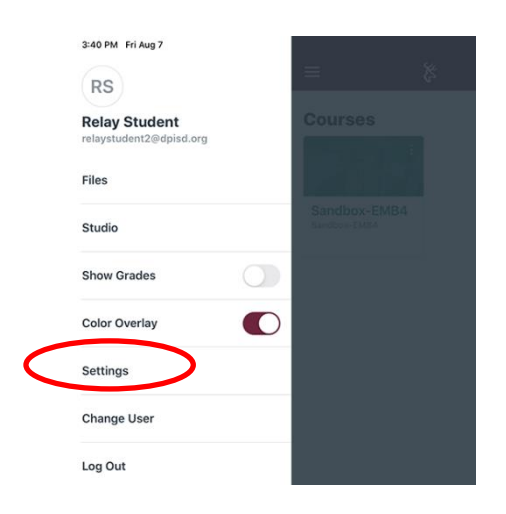

### 10. Tap on **Push Notifications**.

| Done                       | Settings  |
|----------------------------|-----------|
| Preferences                |           |
| Landing Page               | Dashboard |
| Email Notifications        | :         |
| Push Notifications         | :         |
| Pair with Observer         | :         |
| Subscribe to Calendar Feed |           |
| Legal                      |           |
| Privacy Policy             | :         |
| Terms of Use               | :         |
| Canvas on GitHub           | :         |
|                            |           |

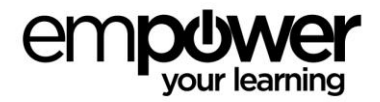

11. Make sure all toggles are turned to the on position.

| Settings          | Push Notifications |  |
|-------------------|--------------------|--|
| Course Activities |                    |  |
| All Submissions   |                    |  |
| Announcement      |                    |  |
| Announcement C    | reated By You      |  |
| Course Content    |                    |  |
| Due Date          |                    |  |
| Files             |                    |  |
| Grading           |                    |  |
| Grading Policies  |                    |  |
| Invitation        |                    |  |
| Late Grading      |                    |  |

- 12. To receive emails as well, tap **Settings** at the top of the screen to go back to the previous page.
- 13. Tap **Email Notifications** and choose how and when to receive emails.

| Done                 | Settings |             |
|----------------------|----------|-------------|
| Preferences          |          |             |
| Landing Page         |          | Dashboard > |
| Email Notifications  | >        | >           |
| Push Notifications   |          | >           |
| Pair with Observer   |          | >           |
| Subscribe to Calenda | ar Feed  |             |
| Legal                |          |             |
| Privacy Policy       |          | >           |
| Terms of Use         |          | >           |
| Canvas on GitHub     |          | >           |
|                      |          |             |

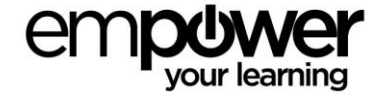